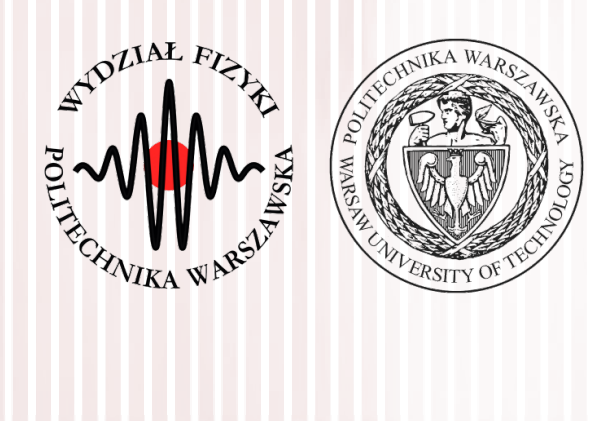

#### Advanced Programming C#

Lecture 2

dr inż. Małgorzata Janik majanik@if.pw.edu.pl

Winter Semester 2017/2018

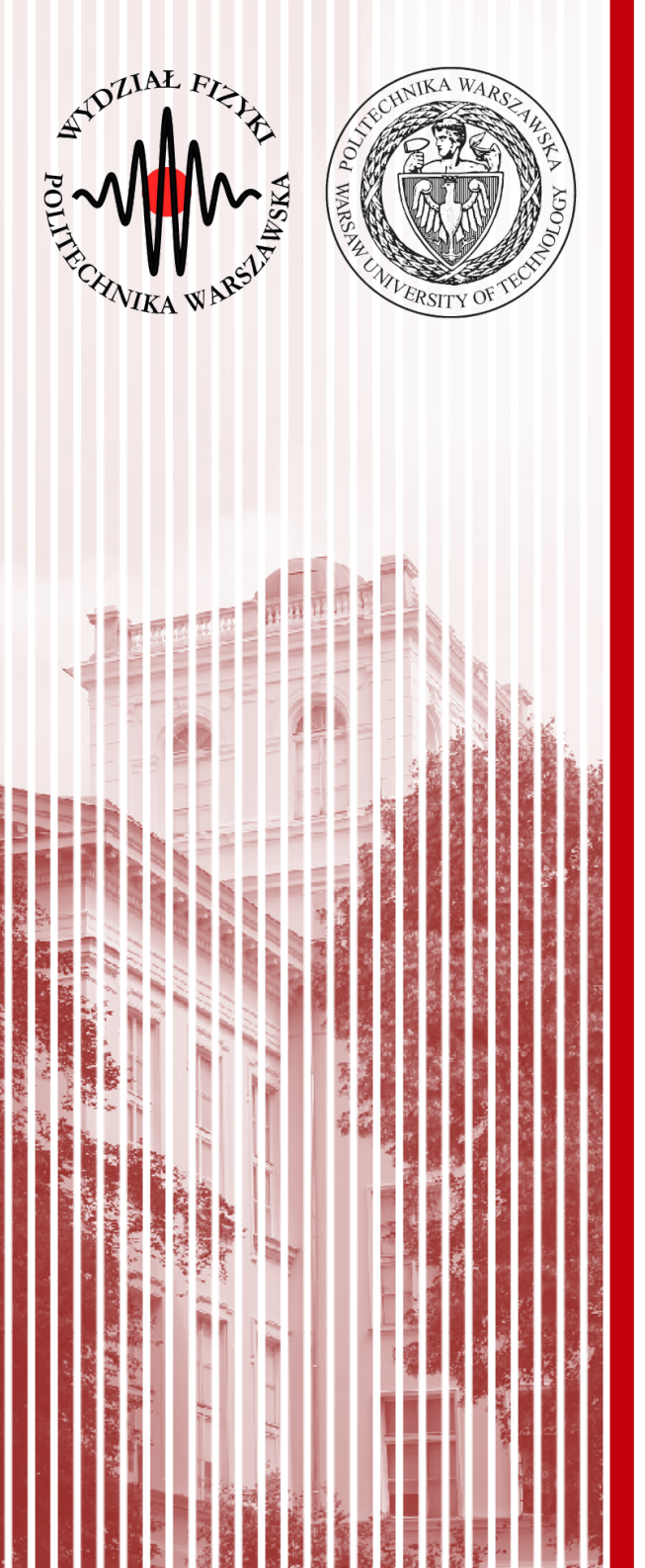

#### C# Classes, Properties, Controls

- using
  - like import in Java: bring in namespaces
- namespace
  - disambiguation of names
  - like Internet hierarchical names and Java naming
- class
  - like in Java
  - single inheritance up to object

#### Namespaces

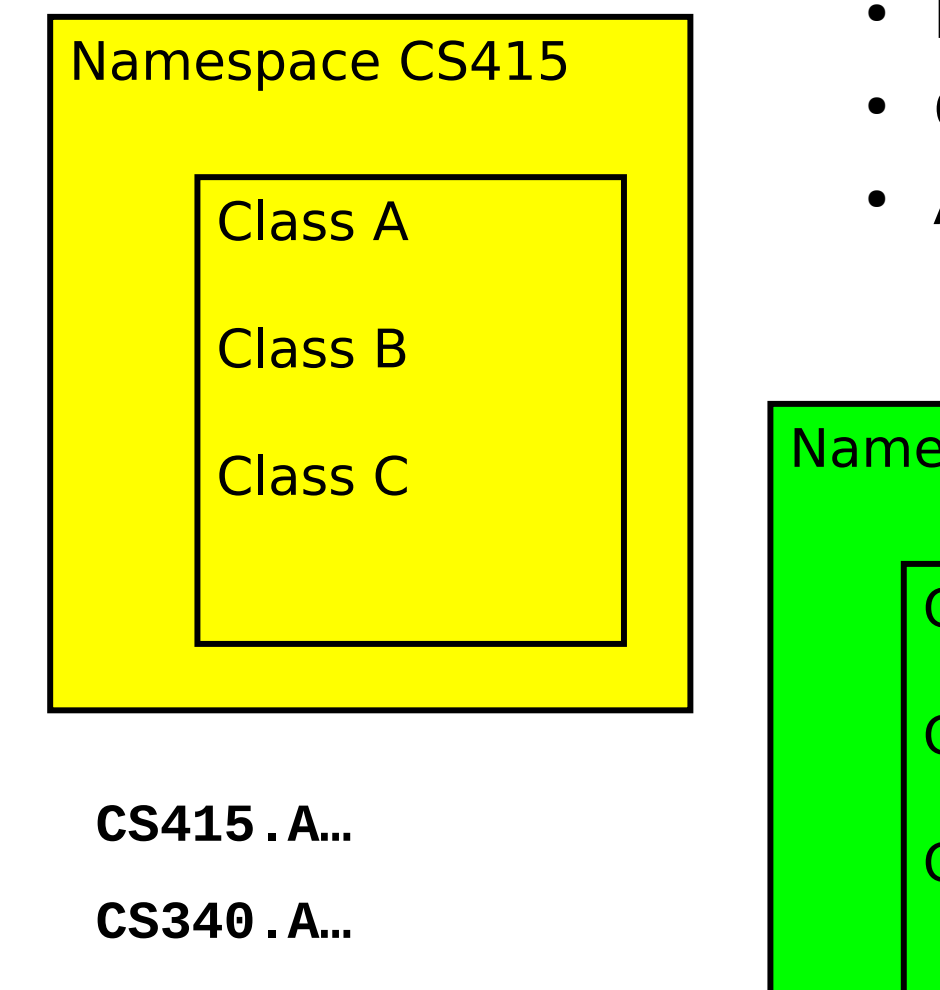

- Permits isolation of names
- Can be nested
- Access via fully qualified names

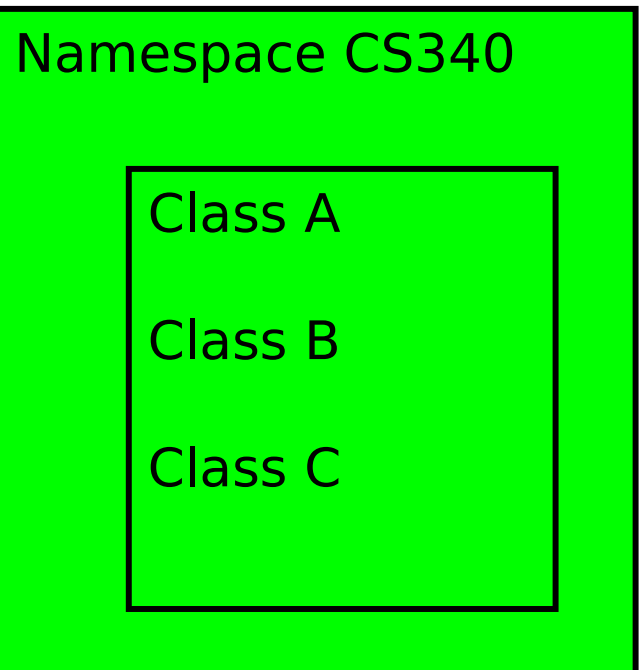

#### Language Features : Classes

- Single inheritance
- Multiple interface implementation
- Class members
  - Constants, fields, methods, properties, indexers, events, operators, constructors, destructors
  - Static and instance members
  - Nested types
- Member access
  - Public, protected, internal, private

## **Properties**

- Properties are "smart fields"
  - Natural syntax, accessors, inlining

```
public class Button: Control
{
    private string caption;
    public string Caption {
        get {
            return caption;
        }
        set {
            caption = value;
            Repaint();
        }
    }
    Button b = new Button();
    b.Caption = "OK";
    String s = b.Caption;
}
```

## foreach loop

Iteration of arrays

public static void Main(string[] args) {
 foreach (string s in args) Console.WriteLine(s);
}

Iteration of user-defined collections

foreach (Customer c in customers.OrderBy("name")) {
 if (c.Orders.Count != 0) {
 ...
 }
}

### Pong multi-ball game

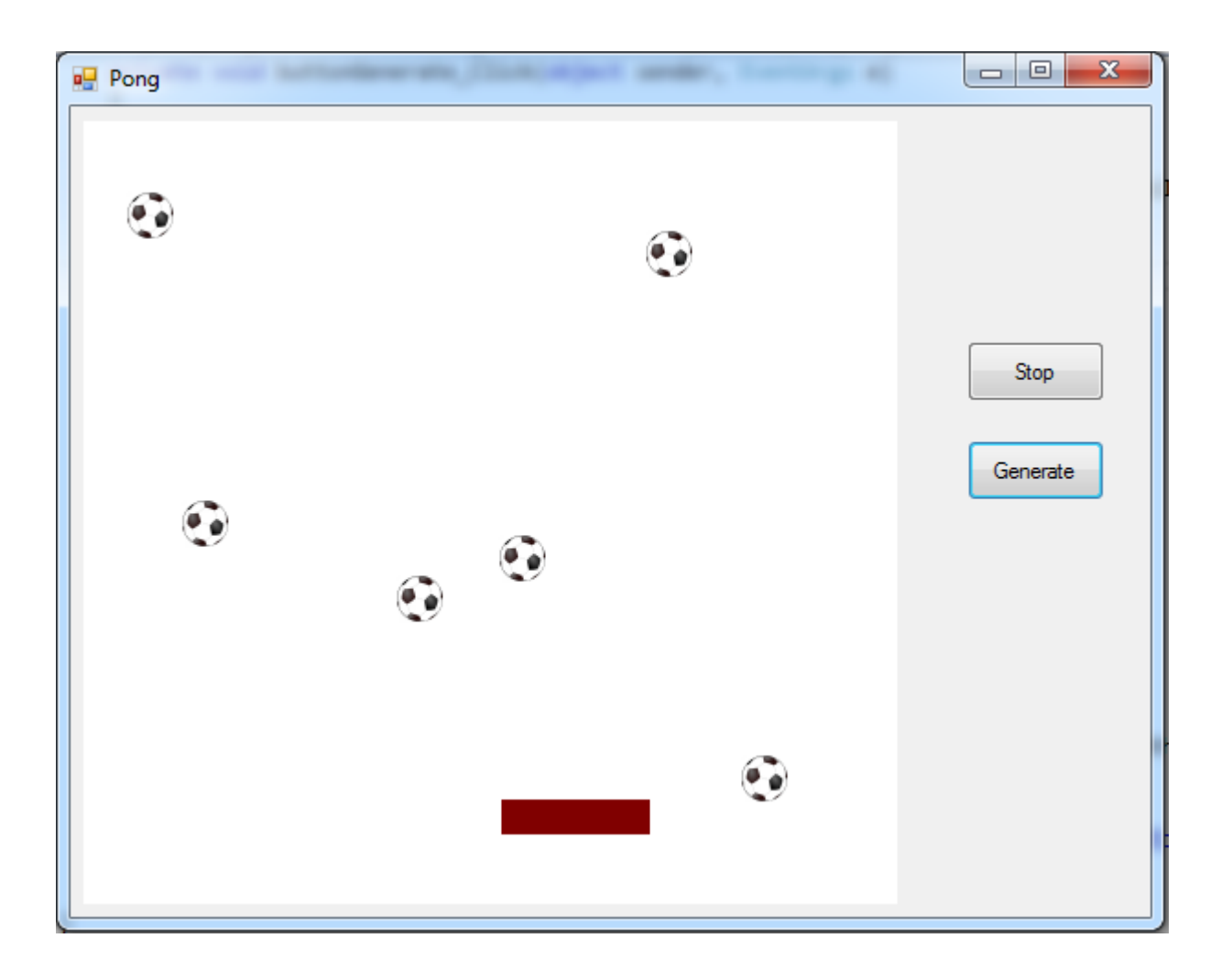

Windows Forms

## Adding external resources

- Solution Explorer
  - Properties
    - Double click Resources.resx
      - Add Resource...
        - Add Existing File...

http://images.all-free-download.com/images/graphiclarge/soccer\_ball\_clip\_art\_13012.jpg

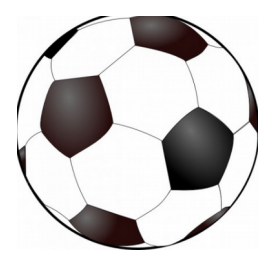

| Reso | urces.resx  | 😐 🗙 Ball.cs [Design] | Program.cs    | Form1.Designer.cs      | Ball.Designer.cs | Ball.cs | Form1.cs [Design] | Form1.cs | Ŧ | Solution Explorer                 | <b>-</b> ₽×       |
|------|-------------|----------------------|---------------|------------------------|------------------|---------|-------------------|----------|---|-----------------------------------|-------------------|
| abr  | Strings 👻 🍍 | ු Add Resource 👻 Ren | move Resource | 📰 🔹 Access Modifier: 1 | Internal 👻       |         |                   |          |   | © © ☆ 'o - ≒ 🖒 © ©                |                   |
|      |             |                      |               |                        |                  |         |                   |          |   | Search Solution Explorer (Ctrl+;) | p.                |
|      | Name        | A                    | Value         |                        |                  |         | Comment           |          |   | a J Solution 'WindowsFormsApplica | tion2' (1 project |
|      | String1     |                      |               |                        |                  |         |                   |          |   | ▲ ✓ 🖙 WindowsFormsApplication2    |                   |
|      |             |                      |               |                        |                  |         |                   |          |   | 🔺 🕯 🌽 Properties                  |                   |
|      |             |                      |               |                        |                  |         |                   |          |   | C# AssemblyInfo.cs                |                   |
|      |             |                      |               |                        |                  |         |                   |          |   | A 🗃 🛐 Resources.resx              |                   |
|      |             |                      |               |                        |                  |         |                   |          |   | Resources.Designer                | .cs               |

#### Task 1: PictureBox Movement

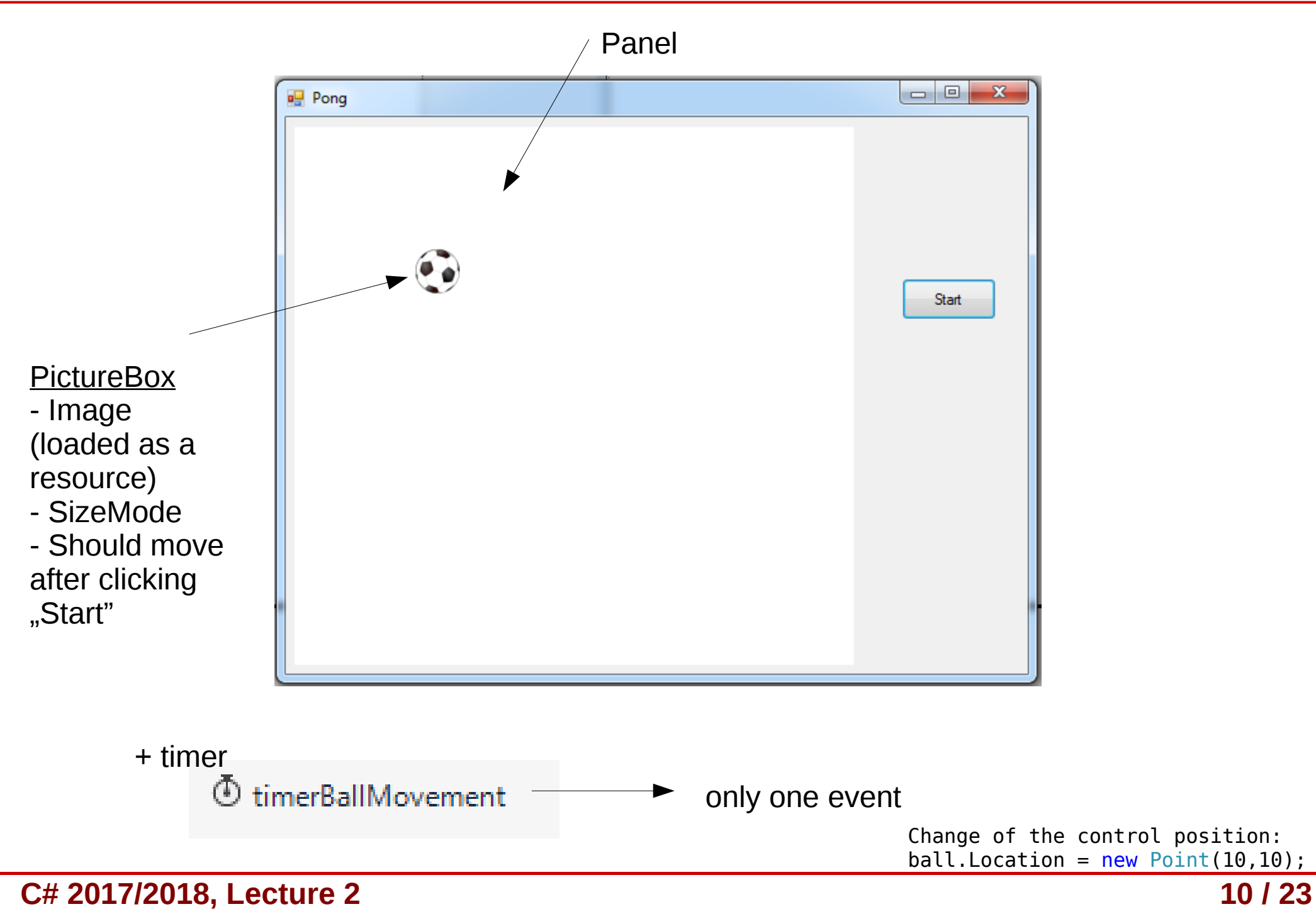

10/23

## Creating new class

- We want the ball to have additional property: velocity (Vx, Vy).
  - We want to extend PictreBox class, adding this additional property.
- Application  $\rightarrow$  Add  $\rightarrow$  Class...

```
- Ball.cs
```

```
using System;
using System.Collections.Generic;
using System.Linq;
using System.Text;
using System.Threading.Tasks;
namespace WindowsFormsApplication_Lab2_Pong
{
        class Ball
        {
        }
}
```

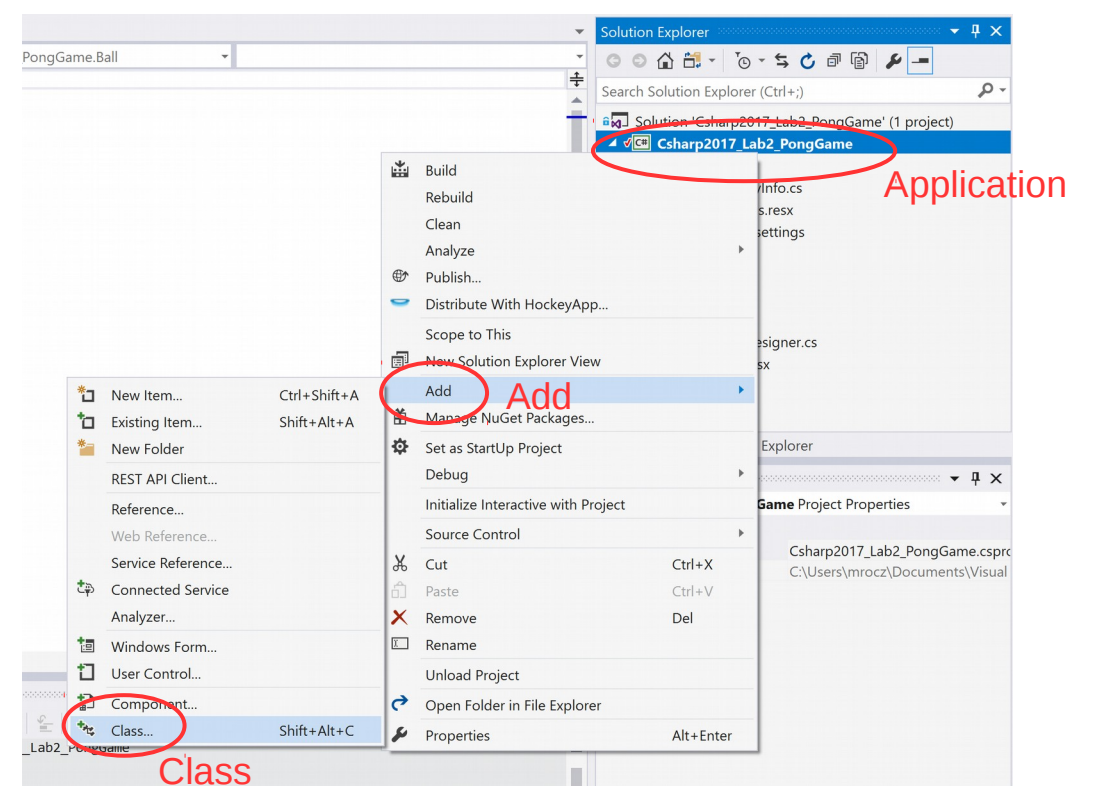

## **Class** inheritance

- Inheritance **Ball** : **PictureBox**
- PictureBox exists in system.Windows.Forms namespace.
- Fields can be created and <u>immidately</u> <u>initialized.</u>

using System.Windows.Forms;

```
namespace WindowsFormsApplication_Lab2_Pong
{
    class Ball : PictureBox
    {
        private double vx = 2;
        private double vy = 2;
    }
}
```

- Build & Start your project
- You can now add Ball control from the Toolbox!

#### **Properties**

{

}

| Pr                                 | •             | д            | × |  |   |  |  |
|------------------------------------|---------------|--------------|---|--|---|--|--|
| ball WindowsFormsApplication2.Ball |               |              |   |  |   |  |  |
|                                    | 💱 🖓 🗲 🖉       |              |   |  |   |  |  |
| Ŧ                                  | Padding       | 0; 0; 0; 0   |   |  |   |  |  |
| Ŧ                                  | Size          | 25; 22       |   |  |   |  |  |
|                                    | SizeMode      | StretchImage |   |  |   |  |  |
|                                    | Tag           |              |   |  |   |  |  |
|                                    | UseWaitCursor | False        |   |  |   |  |  |
|                                    | Visible       | True         |   |  |   |  |  |
|                                    | Vx            | 2            |   |  |   |  |  |
|                                    | Vy            | 2            |   |  |   |  |  |
|                                    | WaitOnLoad    | False        |   |  |   |  |  |
|                                    |               |              |   |  | - |  |  |

Remark: Use Invalidate(); Repaint(); and Update(); methods in case of redrawing.

```
class Ball : PictureBox
  private double vx = 2;
  private double vy = 2;
 public double Vx
        ł
            get
            {
                return vx;
            }
            set
            {
                vx = value;
            }
        }
        public double Vy
        ł
            get
                return vy;
            }
            set
            {
                vy = value;
            }
        }
```

### Task 2: Ball Movement

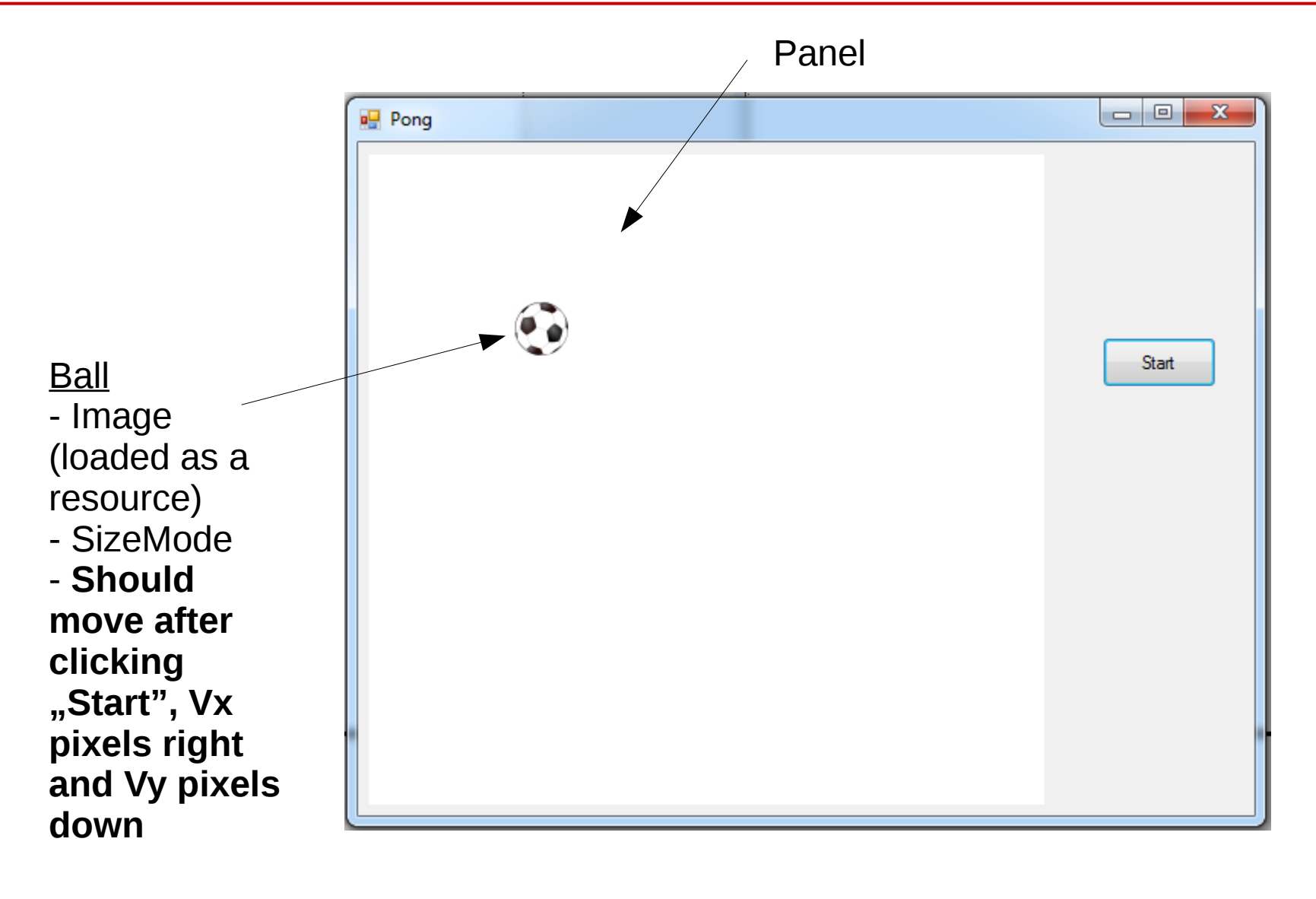

+ timer

**(D)** timerBallMovement

C# 2017/2018, Lecture 2

![](_page_14_Figure_0.jpeg)

C# 2017/2018, Lecture 2

#### Task 3: Ball Generation

![](_page_15_Figure_1.jpeg)

# **Collections (List)**

• We can create empty list with:

```
List<int> listInt = new List<int>();
```

```
List<Ball> listBalls = new List<Ball>();
```

• Adding to the list:

listInt.Add(3);
listBalls.Add(ballFirst);

# **Collections (List)**

• We can create empty list with:

List<int> listInt = new List<int>();

```
List<Ball> listBalls = new List<Ball>();
```

• Adding to the list:

listInt.Add(3);
listBalls.Add(ballFirst);

• Iterating:

```
foreach (Ball ball in listBalls)
{
}
```

# Suggestions

- Create new global Ball list
- Create new temp ball (new)
- Set its properties
  - Copy from generated code of Form.Designer.cs
- Add to the balls list
- Add to the panel control list

panelPole.Controls.Add(temp);

Change location of balls using foreach loop

![](_page_18_Figure_9.jpeg)

### Collisions with walls

| Pong |                  |
|------|------------------|
|      | Stop<br>Generate |

#### Collisions with the paddle

![](_page_20_Picture_1.jpeg)

## Collisions with the paddle

Ball direction after collision with paddle  $\rightarrow$  only the place where ball hit the paddle (relative intersection point) is taken into account

![](_page_21_Picture_2.jpeg)

```
double relativeIntersectY = (paddleX + (PADDLEWIDTH / 2)) - ballX;
double normalizedRelativeIntersectionY = (relativeIntersectY / (PADDLEWIDTH / 2));
double bounceAngle = normalizedRelativeIntersectionY * MAXBOUNCEANGLE;
ball.Vx = BALLSPEED * -Math.Sin(bounceAngle);
ball.Vy = BALLSPEED * Math.Cos(bounceAngle);
```

![](_page_22_Picture_0.jpeg)

# THE END

#### dr inż. Małgorzata Janik majanik@if.pw.edu.pl